# State of Connecticut Department of Mental Health and Addiction Services

# Housing Assistance Fund (HAF) Web-Based System

**User Manual** 

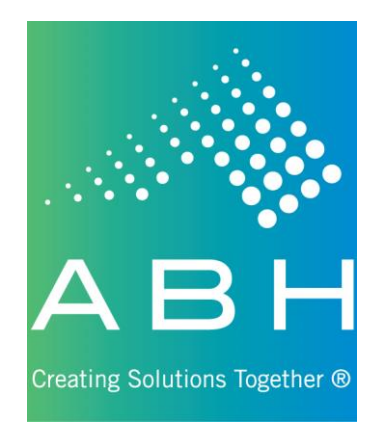

Updated 5/1/2024

## **Introduction**

The Housing Assistance Fund (HAF) Web-based system was developed in 2024 to introduce new efficiencies to agencies seeking to support participants in finding, securing, and retaining safe, decent, and affordable housing as part of their recovery. This application uses the latest Internet technology to provide a safe, secure method to approved users for the following functions:

- > View site-specific current and historical HAF information for individuals registered through your agency;
- > Register applicants for the HAF program and request initial supports and submit redetermination reviews; and
- > View the outcome of all requests including details on payment or rationale for denial.

### System Access Requirements & Security Information

Due to the confidential nature of the information contained in the HAF Web-based system, users must possess an active login and password to obtain access. It is expected that any login/password will NOT be shared; this will preserve the integrity of the system and user access may be terminated if it has been determined to be shared.

In order to successfully access this secure Web-based system, users must have access to the Internet. To successfully view the system, the computer used must have an Internet browser that will allow viewing of 128-bit encrypted transmission.

Advanced Behavioral Health, Inc., is committed to protecting confidential applicant information and ensuring compliance with state and federal regulations regarding privacy and confidentiality. With ABH's security infrastructure in place as well as the security built into your own browser, we are confident that your online information is protected from those individuals not approved for access. ABH uses 128-bit encryption during your online sessions to safeguard your data. Encryption is essentially a sophisticated way of scrambling the information you enter online before it leaves your computer, so that it will be totally unreadable if it is intercepted by another party.

#### **Other Security Features**

We have a firewall in place, which is highly sophisticated software and hardware that reviews data coming in and out of our system, so that only authorized users are able to pass information in to our HAF Web-based system. Users have limited access to the minimally necessary applicant-specific, site-specific current and historical authorization information stored in our HAF system, but are restricted from access to any clinical data. The data entered by system users are stored on secure servers within ABH. ABH servers physically reside in a locked data center and are protected against data loss. The data center stores data entered in a backup file three times a day and maintains these backup files outside of the organization for redundancy and recovery purposes. To help you ensure that you are connected to the HAF Web-based system during your online sessions, ABH uses digital identity verification. ABH has a digital server certification from GoDaddy.com, Inc., which your browser uses each time you sign on to let you verify that you are connected to ABH, Inc. This certificate enables the IIS server to perform SSL encryption at the 256-bit level. The server certification can be viewed by clicking on the padlock symbol at the top of the page by the URL. Lastly, we have other security measures that we have put in place which are HIPAA compliant and reflective of industry standard. These security measures are in place to guarantee that we meet our commitment to protecting and serving the applicants served by HAF, as well as improving the efficiency of your agency.

# Using the System – Access

Because of the need to protect information collected by ABH, access to the HAF Web-based system is restricted to approved users only. To obtain access to the system an individual must be employed by a provider approved by the Department of Mental Health and Addiction Services (DMHAS) and request and receive a unique, individualized login and password which is to be used by the registered user <u>only</u>.

## **Basic System Display Information**

The following items appear throughout the system:

Command Buttons:

| Save / Submit | Clicking the <i>Submit</i> or <i>Save</i> buttons will save the information that has been typed in and move the user to the next step. |
|---------------|----------------------------------------------------------------------------------------------------|
|               | In order to print a copy of information entered into a Web-based system screen, users can click on the <i>printer icon</i> .           |

Data Entry Fields:

|            | <i>Text Boxes</i> are used for entry of free-form text fields, such as names, numbers, and |
|------------|--------------------------------------------------------------------------------------------|
|            | dates. Some text boxes assist the user by showing the format next to the field. For        |
|            | example, numbers should be entered into one of the following formats:                      |
|            | Phone/Fax Number: XXX-XXX-XXXX                                                             |
|            | Date: MM/DD/YYYY                                                                           |
|            | Dollars: XX.XX                                                                             |
|            | Please note that the system will not spell check your entries and you will not be able     |
|            | to edit information once it has been saved. Please take care enter information exactly     |
|            | as you want it stored.                                                                     |
|            | Drop-Down Selections (or Combo Boxes) are used for selecting values from a pre-            |
|            | determined list of allowed values for that field. The value can be selected either by      |
|            | clicking on the arrow at the right end of the Combo Box, or by typing the entry.           |
|            | <u>Check Boxes</u> are used when a response to a question is either Yes or No; if checked  |
|            | the response is Yes and if unchecked the response is No. Checkboxes may enable or          |
|            | disable other fields.                                                                      |
| ○ Yes ○ No | <b>Radio Buttons</b> allow the user to choose an option from a group of selections. When   |
|            | radio buttons are present, only one option may be chosen.                                  |

#### Navigation Buttons:

| Posistration / Inquiny | Clicking the <i>Registration/Inquiry button</i> brings the user back to the default (home)   |
|------------------------|----------------------------------------------------------------------------------------------|
| Registration/inquiry   | screen.                                                                                      |
| Logout                 | Clicking the <i>Logout button</i> ends user's session and logs out of the Web-based          |
| LOGOUL                 | system.                                                                                      |
|                        | Clicking the <b>Back button</b> exits the current screen and returns to the previous screen. |
| Back                   | Please note: this is not the "Back" button on your browser. This button can be found         |
|                        | in the upper right-hand corner next to the printer icon.                                     |

# Logging On to the Web-Based System

To access the HAF Web-based system, users will first need to log on to the Internet and go to the ABH Web site at www.abhct.com.

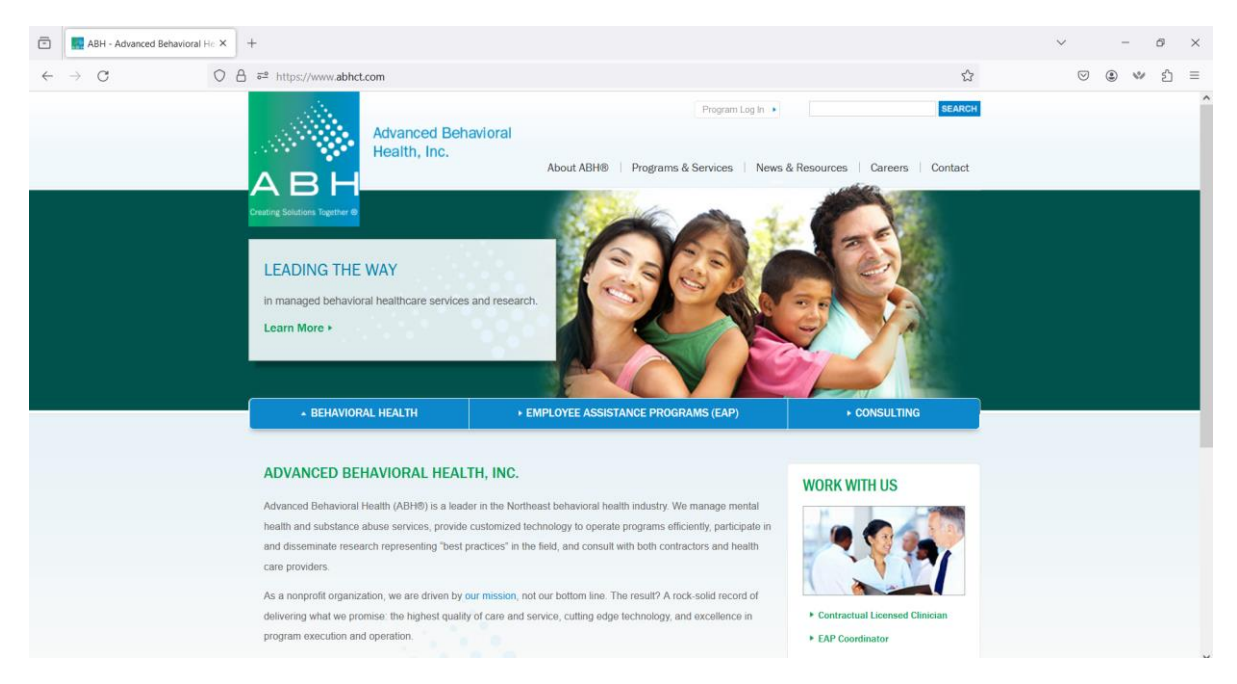

From this page users can:

- Select *Program Log In*, in the upper right hand corner, then *HAF* to log in.
- Select *Programs & Services*, then *DMHAS Housing Assistance Fund (HAF)* to view and print sample documentation, provider alerts, and other important program documents.

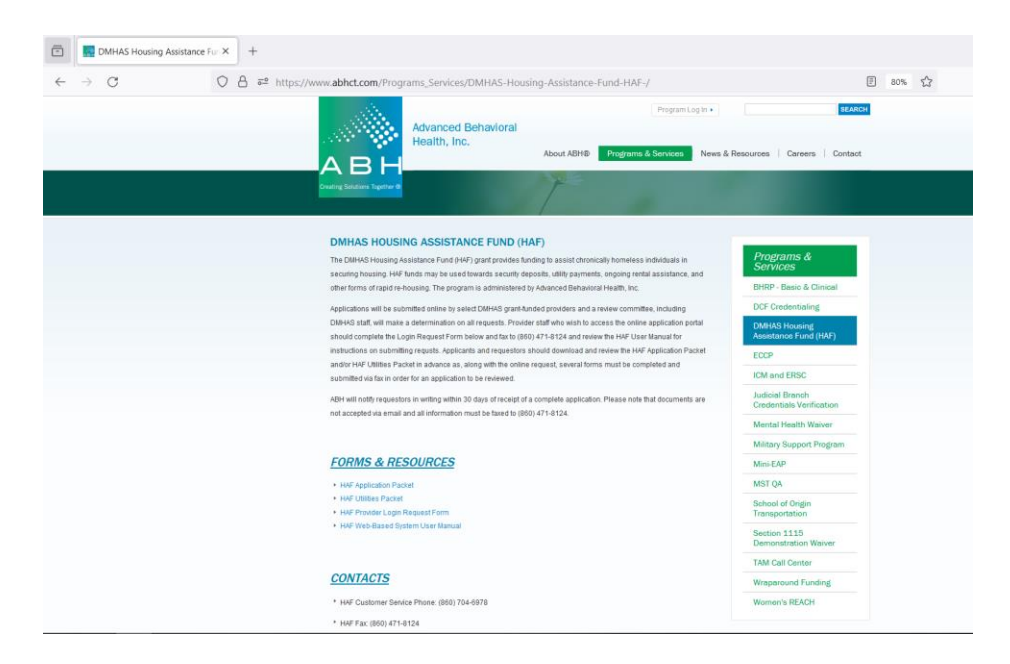

Once a user connects to the ABH Web site and navigates to the HAF login screen, s/he must enter a User ID and Password. Once the User ID and password have been entered, click the Log In button.

|                                                                                | DMHAS Housing Assistant Fund                                                                          |
|--------------------------------------------------------------------------------|----------------------------------------------------------------------------------------------------|
|                                                                                | User ID :<br>Password : LOG IN                                                                        |
| "Developing customized<br>behavioral health solutions<br>that deliver results" | ent Fundame 0.0 an binken Onferi 5.0 an binken Funder 2.0 an binken ond Onerste Obergen 0.0 an binken |

*Tip: Occasionally, notices and announcements concerning system changes, maintenance, or service updates will appear on the login screen. Please read these notices and adjust accordingly.* 

If you have entered your User ID and Password correctly, you will be prompted to authenticate your login session using Duo.

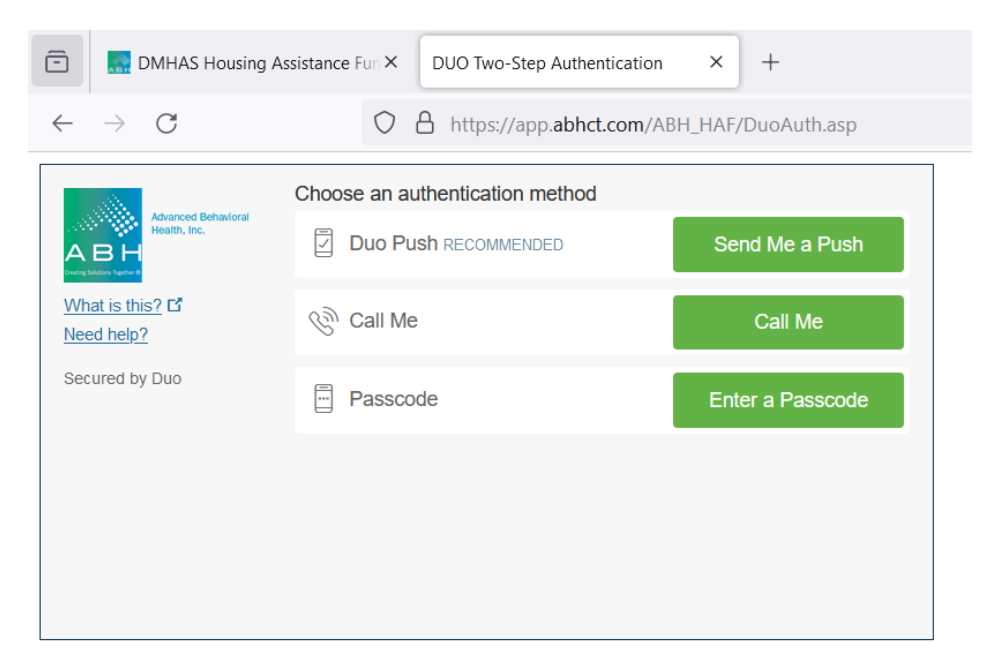

After authenticating, the screen shown below (the Registration/Inquiry Screen) should appear.

| Register New Client                                    |
|--------------------------------------------------------|
| Register New Onent                                     |
|                                                        |
|                                                        |
|                                                        |
| ctive Clients                                          |
| *** No other criteria is applied when this is supplied |
|                                                        |
| ind !!!                                                |
|                                                        |
| u                                                      |

Please note that submitting a HAF application is a two-step process. Clients must be registered, and, once the registration has been successfully processed, providers must add a service request.

### **Registering & Searching for Clients**

Please note that each user is linked to a specific provider agency and that all users at that agency will have access to all clients. In this screen, you can **register a new applicant** or check the status (**search**) of an applicant who has already been registered. All new applicants must be registered in advance of requesting services. Upon clicking **Register New Client** you will be brought to the following screen:

| intions logetine (o              | Registration / Inquiry                 | Logout          |                              |                      |                 |  |
|----------------------------------|----------------------------------------|-----------------|------------------------------|----------------------|-----------------|--|
|                                  |                                        |                 |                              |                      | Back  🍓         |  |
| r Name: Michel<br>rovider: ADVAN | e Masi<br>CED BEHAVIORAL HEALTH, INC., | , 213 COURT STR | EET,MIDDLETOWN (Active)      | v                    |                 |  |
|                                  |                                        | APF             | LICANT INFORMA               | ΓΙΟΝ                 |                 |  |
|                                  |                                        |                 |                              | DATE: 3/12/202       | 24 (mm/dd/yyyy) |  |
| ATE OF BIRTH:                    | (mm/dd/yyyy)                           |                 | SSN:                         | (xxx-xx-xxxx)        |                 |  |
| GENDER:<br>RACE:                 | v                                      | ×               | ETHNICITY:<br>MARITAL STATUS | ~                    |                 |  |
| PHONE:                           | (999) 999                              | -9999           |                              |                      |                 |  |
| EET ADDRESS:                     |                                        |                 |                              |                      |                 |  |
| EMAIL:                           |                                        |                 |                              |                      |                 |  |
|                                  |                                        | PRO             | OVIDER INFORMAT              | <u>10N</u>           |                 |  |
| VIDER NAME: AD                   | VANCED BEHAVIORAL HEA                  | LTH, INC., 🗸    |                              | PHONE: (860) 638-530 | 999) 999-9999   |  |
| ADDRESS: 213                     | COURT STREET                           |                 | CTATE OT                     | SECURE FAX:          | (999) 999-9999  |  |
| VE OF                            | DLETOWN                                |                 | SIAIL, CI V                  | 211 CODE. 06437      |                 |  |
| RSON                             |                                        |                 |                              |                      |                 |  |
| ORM:                             |                                        |                 |                              |                      |                 |  |
| RSON                             |                                        | (000) 000-      | 0000 Extonci                 | on                   |                 |  |

Tip: If you skip a required field you will receive a reminder message when you hit Save / Submit.

All fields labeled in red are required. The Provider Information fields will be filled in based on information provided on the access request form. Once an applicant is successfully registered, you will receive the following message and have the option to register another client or continue applying for services. Please note that submitting a HAF application is a two-step process. All clients must be registered, and, once the registration has been successfully processed, providers must add a service request.

| VIDER: ADVANCED BEHAV | IORAL HEALTH, INC. (213 COURT STREET, MIDDLETOWN, CT) 🗸 |
|-----------------------|---------------------------------------------------------|
|                       | You have successfully submitted this Registration !!!   |
| Registration Co       | onfirmation #: 24<br>Client Name: Frost Jack            |
|                       | If you have any questions, please call (860) 704-6978   |
| You may ente          | r another registration by clicking register New Client  |
|                       | You can go to Registration / Inquiry                    |

Client registrations will sometimes flag as pending due to mismatched information. This could be due to a typo in your registration information, or outdated information on the HAF system that needs to be updated.

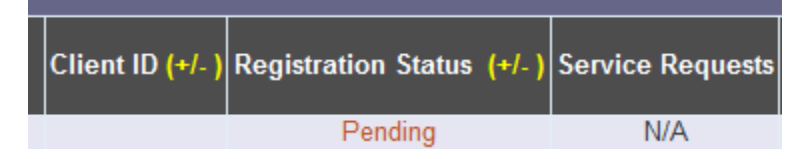

HAF staff will review the pending registration, as well as the information on file. When possible the registration will be released and you will then be able to continue on to request services for the applicant. Occasionally, staff will be unable to reconcile the information and will contact the requesting provider to re-register the client using corrected information.

Users can search for an existing client by using any combination of the fields listed on the Registration/Inquiry screen. Users may also filter for clients with the check boxes listed under Client ID.

|                               |                            |                         | Hom                 | e site map contact u |
|-------------------------------|----------------------------|-------------------------|---------------------|----------------------|
| ABH                           | ADVANCE                    | D BEHAVI                | ORAL HEALTH         |                      |
| Creating Solutions Together @ | Registration / Inquiry     | Logout                  |                     |                      |
| User Name: Miche              | lle Masi                   |                         |                     |                      |
| Provider: ADVAN               | NCED BEHAVIORAL HEALTH (2' | 13 COURT STREET, MIDDLE | TOWN, CT) 🗸         |                      |
| En                            | counter #:                 | 36 36 36                | Search              |                      |
| La                            | st Name:                   |                         | Register New Client |                      |
| Fi                            | rst Name:                  |                         |                     |                      |
|                               | SSN:                       |                         |                     |                      |
|                               | LIENTID:                   |                         |                     |                      |
|                               |                            |                         |                     |                      |
| Open Regi                     | istrations: 🗌 🗌 🖊          | Active Clients          | Inactive Clients    |                      |

Open Registrations: Clients that have been registered with no service requests entered Pending Registrations: Registrations with mismatched information pending review Active Clients: Clients with approved service requests

Inactive Clients: Clients with service requests that are pending review/determination

#### **Requesting Services**

Please note that submitting a HAF application is a two-step process. Clients must be registered, and, once the registration has been successfully processed, providers must add a service request. In order to request HAF services for an applicant, search for the client.

|                      | ADVANCI                | ED BEHAV                 | IORAL           | HEALTI                | 1                       |          |
|----------------------|------------------------|--------------------------|-----------------|-----------------------|-------------------------|----------|
| Solutions Together @ | Registration / Inquiry | / Logout                 |                 |                       |                         |          |
| Name: Miche          | elle Masi              |                          |                 |                       |                         |          |
| rovider: ADVA        | NCED BEHAVIORAL HEALTH | I (213 COURT STREET, MID | DLETOWN, CT) 🗸  |                       |                         |          |
| En                   | counter #:             |                          | 17              | Search                | 1                       |          |
| La                   | st Name: Frost         |                          | Regis           | ster New Client       | 1                       |          |
| F                    | irst Name: Jack        |                          | -               |                       | -                       |          |
|                      | SSN:                   |                          |                 |                       |                         |          |
| 0                    | ILIENTID:              | Active Clients           |                 |                       |                         |          |
| Open Reg             |                        | Active clients           | _ inactive Clie | ents                  |                         |          |
| Pending Reg          | istrations:            |                          | **** No o       | ther criteria is appl | ied when this is suppli | ied      |
| gistered Clie        | nt Search Results      |                          |                 |                       |                         |          |
| lient Name           | Client ID (+/-) R      | egistration Status       | (+/- ) Serv     | ice Requests          | Service Reques          | t Status |
|                      |                        |                          |                 |                       |                         |          |

Selecting the Add button under Service Requests brings you to the screen pictured below.

| ADVANCED BEHAVIORAL HEALTH  Registration / Inquiry Logout  Back  Ser Name: Michelle Masi Provider: ADVANCED BEHAVIORAL HEALTH, 213 COURT STREET, MIDDLETOWN (Active)  APPLICANT INFORMATION  D                                                                                                    |                                                                     |                                                    |                      |                               |          |
|----------------------------------------------------------------------------------------------------|---------------------------------------------------------------------|----------------------------------------------------|----------------------|-------------------------------|----------|
| Registration / Inquiry Logout                                                                                                    |                                                                     | ADVANCED                                           | ) BEHAVI             | ORAL HEALTH                   |          |
| Registration / Inquiry Logout  Back                                                                                                    | <b>BH</b>                                                           |                                                    |                      |                               |          |
| Ser Name: Michelle Masi Provider: [ADVANCED BEHAVIORAL HEALTH, 213 COURT STREET,MIDDLETOWN (Active)    APPLICANT INFORMATION  D                                                                                                    | ting Solutions Together 🛞                                           | Registration / Inquiry                             | Logout               |                               |          |
| ser Name: Michelle Masi Provider: [ADVANCED BEHAVIORAL HEALTH, 213 COURT STREET,MIDDLETOWN (Active)   APPLICANT INFORMATION  D                                                                                                    |                                                                     |                                                    |                      |                               | Back   🍓 |
| ser Name: Michelle Masi Provider: ADVANCED BEHAVIORAL HEALTH, 213 COURT STREET,MIDDLETOWN (Active)   APPLICANT INFORMATION  D APPLICANT INFORMATION  D APPLICANT INFORMATION  D APPLICANT DEMOGRAPHICS  CENDER Male CHNNCHT (999) 999-9999  APPLICANT DEMOGRAPHICS  CENDER Male CHNNCHT (999) 999-9999   Referent CHNNCHTY Non-Hispanic CHNNCHTY Non-Hispanic CHNNCHTY Non-Hispani CHNNCHTY Non-Hispanic CHN |                                                                     |                                                    |                      |                               |          |
| Provider: ADVANCED BEHAVIORAL HEALTH, 213 COURT STREET, MIDDLETOWN (Active)   APPLICANT INFORMATION  D APPLICANT INFORMATION  D APPLICANT INFORMATION  D ARE Frost, Jack  Cocial Security Number  456-45-5789 XXX-XX-XXXX  Date Of Birth 11/12002 mm/dd/yyyy Street Address Telephone Number  (999) 999-9999  APPLICANT DEMOGRAPHICS  GENDER Male  APPLICANT DEMOGRAPHICS  GENDER Male  APPLICANT DEMOGRAPHICS  Filegal charges are pending or applicant is on parole, please Explain:  If legal charges are pending or applicant is on parole, please Explain:   REFFERAL SOURCE  Agency Name ADVANCED BEHAVIORAL HEALTH Street Address 213 COURT STREET MIDDLETOWN, CT 06457  Person Making Referent Contact Information:  Pensol  (099) 999-9999  Finall                                                                                                    | ser Name: Michelle                                                  | e Masi                                             |                      |                               |          |
| APPLICANT INFORMATION         ID                                                                                                    | Provider: ADVANC                                                    | ED BEHAVIORAL HEALTH, 213                          | COURT STREET,MIDDLE  | TOWN (Active) V               |          |
| APPELICANT LINPORMATION  ID                                                                                                    |                                                                     |                                                    |                      | FORMATION                     |          |
| ID                                                                                                    |                                                                     |                                                    | AFFLICANTIN          |                               |          |
| NAME Frost, Jack Social Security Number 456-45-6789 XXX-XXXXX Date Of Birth 1/1/2002 mm/dd/yyyy Street Address Telephone Number (999) 999-9999  APPLICANT DEMOGRAPHICS GENDER Male  APPLICANT DEMOGRAPHICS GENDER Male  APPLICANT DEMOGRAPHICS GENDER Male  APPLICANT DEMOGRAPHICS  FILegal charges are pending or applicant is on parole, please Explain:                                                                                                    | ID                                                                  | 73621                                              |                      |                               |          |
| Social Security Number 456-45-6789 XXX-XXXX<br>Date Of Birth 11/1200 mm/dd/yyyy<br>Street Address<br>Telephone Number (999) 999-9999<br>APPLICANT DEMOGRAPHICS<br>GENDER Male                                                                                                    | NAME                                                                | Frost, Jack                                        |                      |                               |          |
| Social Security Number       456-45-878       XX-XX-XXXX         Date Of Birth       11/2002       mm/dd/yyyy         Street Address                                                                                                    |                                                                     |                                                    |                      |                               |          |
| Street Address                                                                                                    | Date Of F                                                           | 1Der: 456-45-6789 XXX-XX-                          | XXXX                 |                               |          |
| Street Address       (999) 999-9999         APPLICANT DEMOGRAPHICS         CHNICITY Non-Hispanic V         MARITAL STATUS         MARITAL STATUS         MARITAL STATUS         REFFERAL SOURCE         REFFERAL SOURCE         Agency Name: ADVANCED BEHAVIORAL HEALTH         Title         Referral         Contact         Information:                                                                                                    | Street Add                                                          |                                                    | ,,,,                 |                               |          |
| Interprint (309) 999-9999         APPLICANT DEMOGRAPHICS         CENDER Male INFORMATION DEMOGRAPHICS         CENDER Male INFORMATION DEMOGRAPHICS         ETHNICITY Non-Hispanic INFORMATION         MARITAL STATUS         MARITAL STATUS         REFFERAL SOURCE         Reference         ADVANCED BEHAVIORAL HEALTH         Street Address         Title         Contact         Information:         Person Making         Title         Contact         Information:                                                                                                    | Talashasa Num                                                       | 655.                                               |                      |                               | 1.       |
| APPLICANT DEMOGRAPHICS  GENDER Male   GENDER Male   HIRDER Male   HIRDER Male   HIRDER MARTIAL STATUS Non-Hispanic   HIRDER MARTIAL STATUS Never Married   HIRDER MARTIAL STATUS Never Married   HIRDER MARTIAL STATUS NEVER MARTIAL STATUS Never Married   HIRDER MARTIAL STATUS Never Married   HIRDER MARTIAL STATUS NEVER MARTIAL STATUS NEVER MARTIAL STATUS | Telephone Num                                                       | iber.                                              | (999) 999-9999       |                               |          |
| CENDER Male   ETHNICITY: Non-Hispanic   MARITAL STATUS Never Married   MARITAL STATUS Never Married   MARITAL STATUS Never Married    MARITAL STATUS Never Married    MARITAL STATUS Never Married     MARITAL STATUS Never Married     MARITAL STATUS Never Married                                                                                                    |                                                                     |                                                    | APPLICANT DEI        | MOGRAPHICS                    |          |
| RACE White  MARITAL STATUS Never Married  MARITAL STATUS Never Married  MARITAL STATUS NEVER  MARITAL STATUS NEVER  MARITAL STATUS NEVER NEVER NEVER NEVER N | GENDER: Male                                                        | ~                                                  |                      | ETHNICITY: Non-Hispanic V     | _        |
| It legal charges are pending or applicant is on parole, please Explain:         REFFERAL SOURCE         Agency Name       ADVANCED BEHAVIORAL HEALTH         Street Address:       213 COURT STREET MIDDLETOWN, CT 06457         Person Making       Title         Referral:       Contact         Information:       Pensol         Pensol       (099) 999-9999                                                                                                    | RACE: White                                                         | ×                                                  |                      | MARITAL STATUS: Never Married | <b>⊻</b> |
| REFFERAL SOURCE       Agency Name       ADVANCED BEHAVIORAL HEALTH       Street Address       Person Making       Referral:       Contact       Information:                                                                                                    | If legal charges are p                                              | ending or applicant is on par                      | ole, please Explain: |                               |          |
| REFFERAL SOURCE Agency Name: Advanced Behavioral Health Street Address: 213 court street MidDLetown, ct 06457 Person Making Referral: Contact Information: Phone (099) 999-9999 Email                                                                                                    |                                                                     |                                                    |                      |                               |          |
| REFFERAL SOURCE       Agency Name     ADVANCED BEHAVIORAL HEALTH       Street Address     233 court street midDLetown, ct 06457       Person Making     Title       Referral     Contact       Information:     Pensol                                                                                                    |                                                                     |                                                    |                      |                               |          |
| Agency Name: ADVANCED BEHAVIORAL HEALTH Street Address: 213 COURT STREET MIDDLETOWN, CT 06457 Person Making Referral Contact Information: Phone (099) 999-9999 Email                                                                                                    |                                                                     |                                                    | REFFERAL             | SOURCE                        |          |
| Street Address 213 COURT STREET MIDDLETOWN, CT 06457 Person Making Referral Contact Information: Phone (099) 999-9999 Email                                                                                                    | Agency Name: ADV                                                    |                                                    |                      |                               |          |
| Person Making<br>Referral:<br><u>Contact</u><br>Information:<br>Phone (1999) 999-9999 Email                                                                                                    |                                                                     | ANCED BEHAVIORAL HEALTH                            |                      |                               |          |
| Referral:<br><u>Contact</u><br>Information:<br>Phone (999) 999-9999 Email                                                                                                    | Street Address: 213                                                 | ANCED BEHAVIORAL HEALTH<br>COURT STREET MIDDLETOWN | , CT 06457           | _                             |          |
| Lonaci<br>Information:<br>Phone (999) 999-9999 Email                                                                                                    | Street Address: 213 Person Making                                   | ANCED BEHAVIORAL HEALTH<br>COURT STREET MIDDLETOWN | , CT 06457           |                               |          |
| Dhone (999) 999-9999 Email                                                                                                    | Street Address: 213<br>Person Making<br>Referral:                   | ANCED BEHAVIORAL HEALTH                            | , CT 06457           | Title:                        |          |
|                                                                                                    | Street Address: 213<br>Person Making<br>Referral:<br><u>Contact</u> | ANCED BEHAVIORAL HEALTH                            | , CT 06457           | Title:                        |          |

As with the registration, all fields labeled in red are required. If the client is homeless, you may enter "homeless" in the current address field and indicate the city where they are sleeping. If they do not have a phone number, you may enter 999-999-9999.

Please note that users may not start an application and complete it later; please review all of the information that will be needed and have it available at the time of data entry.

Proceed through each section and enter the requested information. Applicants may request assistance with housing funds, utilities, or both.

|                              |                                          |                      | ODMATION                      |    |
|------------------------------|------------------------------------------|----------------------|-------------------------------|----|
|                              |                                          | APPLICANTINF         | ORMATION                      |    |
| ID 7362                      | 1                                        |                      |                               |    |
| NAME Frost                   | , Јаск                                   |                      |                               |    |
| Social Security Number:      | 456-45-6789 XXX-XX-                      | xxxx                 |                               |    |
| Date Of Birth:               | 1/1/2002 mm/dd/y                         | уууу                 |                               |    |
| Street Address:              | 213 Court Street<br>Middletown, CT 06457 |                      |                               |    |
| Telephone Number:            | 8607046978                               | (999) 999-9999       |                               |    |
|                              |                                          |                      |                               |    |
|                              |                                          | APPLICANT DEMO       | OGRAPHICS                     |    |
| RACE: White                  | ~                                        |                      | MARITAL STATUS: Never Married |    |
| LEGAL STATUS: No Charges P   | ending 🗸                                 |                      |                               |    |
| it legal charges are pending | g or applicant is on paro                | bie, piease Explain: |                               |    |
|                              |                                          |                      |                               | 1. |
|                              |                                          | REFERALS             | OURCE                         |    |
| Agency Name: ADVANCE         | D BEHAVIORAL HEALTH                      | <u>ILEITERAE O</u>   |                               |    |
| Street Address: 213 COUR     | T STREET MIDDLETOWN,                     | , CT 06457           | -                             |    |
| Person Making                | asi                                      |                      |                               |    |
| Referral:                    |                                          |                      |                               |    |
| Contact                      |                                          |                      |                               |    |
| Information:                 |                                          |                      |                               |    |

|                                                                        | HOUSEHOLD COMPOS                                                                                                    | SITION                                                                                           |                                                                                     |
|------------------------------------------------------------------------|----------------------------------------------------------------------------------------------------|--------------------------------------------------------------------------------------------------|-------------------------------------------------------------------------------------|
| ist all members of the applicant's h                                   | ousehold. ( At least one line is required )                                                                                                    |                                                                                                  |                                                                                     |
| lame                                                                   | Relationship                                                                                                    |                                                                                                  | Date of Birth                                                                       |
| Jack Frost                                                             | Self                                                                                                    | 1                                                                                                | 1/1/2002 mm/dd/yyyy                                                                 |
|                                                                        |                                                                                                    |                                                                                                  | mm/dd/yyyy                                                                          |
|                                                                        |                                                                                                    |                                                                                                  | mm/dd/vvvv                                                                          |
|                                                                        |                                                                                                    |                                                                                                  | mm/dd/vvvv                                                                          |
|                                                                        |                                                                                                    |                                                                                                  | mm/dd/www                                                                           |
| ease note that it is expected rent                                     | will be equally shared among all adults (18 years of are or older) in the                                                                                                    | household with the exception of marrried co                                                      | uples or adult children who can v                                                   |
| Emerge                                                                 | APPLICANT EMERGENCY & ALTER<br>ncy Contact Name: Santa Claus<br>Telephone Number: 860-704-6352 (999) 999-9999                                                                                                    | RNATE CONTACTS                                                                                   |                                                                                     |
| Emerge<br>Relati                                                       | APPLICANT EMERGENCY & ALTER<br>ncy Contact Name: Santa Claus<br>Felephone Number: 860-704-6352 (999) 999-9999<br>onship to Applicant: Father<br>Does applicant have a conservator                                                                                         | ONTACTS     Or representative payee ? Yes                                                        | No                                                                                  |
| Emerge<br>Relati                                                       | APPLICANT EMERGENCY & ALTER<br>ncy Contact Name: Santa Claus<br>Felephone Number: 860-704-6352 (999) 999-9999<br>onship to Applicant: Father<br>Does applicant have a conservator                                                                                         | ANATE CONTACTS                                                                                   | No                                                                                  |
| Emerge<br>Relati                                                       | APPLICANT EMERGENCY & ALTER<br>ncy Contact Name: Santa Claus<br>Felephone Number: 860-704-6352 (999) 999-9999<br>onship to Applicant: Father<br>Does applicant have a conservator                                                                                         | ANATE CONTACTS                                                                                   | No<br>(999) 999-9999                                                                |
| Emerge<br>Relati<br>lease list any other service pro                   | APPLICANT EMERGENCY & ALTER<br>ncy Contact Name: Santa Claus<br>Telephone Number: 860-704-6352 (999) 999-9999<br>ponship to Applicant: Father<br>Does applicant have a conservator<br>vider contacts, if any, such as clinicians or case managers:                        | RNATE CONTACTS                                                                                   | No<br>(999) 999-9999                                                                |
| Emerge<br>Relati<br>ease list any other service pro<br>ame             | APPLICANT EMERGENCY & ALTER<br>ncy Contact Name: Santa Claus<br>Felephone Number: 860-704-6352 (999) 999-9999<br>onship to Applicant: Father<br>Does applicant have a conservator<br>vider contacts, if any, such as clinicians or case managers:<br>Agency               | ANATE CONTACTS                                                                                   | No<br>(999) 999-9999<br>umber                                                       |
| Emerge<br>Relati<br>ease list any other service pro<br>ame<br>ane Doe  | APPLICANT EMERGENCY & ALTEF<br>ncy Contact Name: Santa Claus<br>Felephone Number: 860-704-6352 (999) 999-9999<br>Sonship to Applicant: Father<br>Does applicant have a conservator<br>vider contacts, if any, such as clinicians or case managers:<br>Agency<br>CHC       | or representative payee ? Yes<br>Name:<br>Telephone Number:<br>Telephone Number:<br>B80-111-1234 | No<br>(999) 999-9999<br>umber<br>(999) 999-9999                                     |
| Emerge<br>Relati<br>ease list any other service pro<br>ame<br>ame Doe  | APPLICANT EMERGENCY & ALTEF<br>ncy Contact Name: Santa Claus<br>Felephone Number: 860-704-6352 (999) 999-9999<br>onship to Applicant: Father<br>Does applicant have a conservator<br>vider contacts, if any, such as clinicians or case managers:<br>Agency<br>CHC<br>CHC | ANATE CONTACTS                                                                                   | No<br>(999) 999-9999<br>umber<br>(999) 999-9999<br>(999) 999-9999                   |
| Emerge<br>Relati<br>lease list any other service pro<br>ame<br>ane Doe | APPLICANT EMERGENCY & ALTER<br>ncy Contact Name: Santa Claus<br>Telephone Number: 860-704-6352 (999) 999-9999<br>ponship to Applicant: Father<br>Does applicant have a conservator<br>vider contacts, if any, such as clinicians or case managers:<br>Agency<br>CHC       | RNATE CONTACTS                                                                                   | No<br>(999) 999-9999<br>umber<br>(999) 999-9999<br>(999) 999-9999<br>(999) 999-9999 |
| Emerge<br>Relati<br>lease list any other service pro<br>ame<br>ane Doe | APPLICANT EMERGENCY & ALTER ncy Contact Name: Santa Claus Felephone Number: 800-704-6352 (999) 999-9999 Onship to Applicant: Fatter Does applicant have a conservator Vider contacts, if any, such as clinicians or case managers: Agency CHC CHC                         | RNATE CONTACTS  or representative payee ? Yes  Name Telephone Number.  Telephone N  860-111-1234 | No<br>(999) 999-9999<br>umber<br>(999) 999-9999<br>(999) 999-9999<br>(999) 999-9999 |

|                                                                                                    | 1.                                                                                                    |
|----------------------------------------------------------------------------------------------------|----------------------------------------------------------------------------------------------------|
| lot eligible for CHESS assistance                                                                                                    |                                                                                                    |
| -                                                                                                    |                                                                                                    |
|                                                                                                    |                                                                                                    |
|                                                                                                    |                                                                                                    |
|                                                                                                    |                                                                                                    |
|                                                                                                    |                                                                                                    |
|                                                                                                    |                                                                                                    |
|                                                                                                    |                                                                                                    |
| es describe the anniferent's plan to and temporary assistance. Check the appropriate boy(se) and attach varification or evolunation if necessary. (At least one is required ) |                                                                                                    |
| Applicant will be awarded Social Security benefits.                                                                                                    |                                                                                                    |
| Please attach written verification reflecting status of application/appeal. Priority granted to applications submitted through SOAR.                                          |                                                                                                    |
| Applicant will obtain subsidized or permanent affordable housing.                                                                                                    |                                                                                                    |
| Please attach written verification of client's acceptance and number on the waiting list.                                                                                     |                                                                                                    |
| Applicant will gain employment and/or tinancial independence.<br>Applicant will be airee no more than 6 months to secure employment                                           |                                                                                                    |
| Applicant will recruit and secure a roommate to share expenses                                                                                                    |                                                                                                    |
|                                                                                                    |                                                                                                    |
| Applicant will be given no more than 6 months to arrange roommate agreement.                                                                                                  |                                                                                                    |
|                                                                                                    | Not eligible for CHESS assistance  se describe the applicant's plan to end temporary assistance. Check the appropriate box(es) and attach verification or explanation if necessary. (At least one is required) Applicant will be awarded Social Security benefits. Please attach written verification reflecting status of application/appeal. Priority granted to applications submitted through SOAR. Applicant will obtain subsidized or permanent affordable housing. Please attach written verification of client's acceptance and number on the waiting list. Applicant will gain employment and/or financial independence. Applicant will gain employment and for financial independence. Applicant will be air on more than 6 months to secure employment |

| Vhat type of assistance is the applicant requesting? (At least one is required )                                                                                                    |                                                             |                                                                                                    |
|----------------------------------------------------------------------------------------------------|-------------------------------------------------------------|----------------------------------------------------------------------------------------------------|
| $\square$ Short-Term Rental Assistance ( If checked, then a month duration is required                                                                                                    | 1)                                                          |                                                                                                    |
| 🗌 1 month 🔲 2 months 🔲 3 month                                                                                                    | ıs                                                          |                                                                                                    |
| Security Deposit                                                                                                    |                                                             |                                                                                                    |
| Ongoing Housing Assistance Fund                                                                                                    |                                                             |                                                                                                    |
| Vhat is the applicant's current living situation ?                                                                                                    |                                                             |                                                                                                    |
| Residing with parents temporarily                                                                                                    |                                                             | <i>.</i>                                                                                                    |
| fow will the applicant pay for their portion of rent and/or utilities ?                                                                                                    |                                                             |                                                                                                    |
| SSDI benefits                                                                                                    |                                                             |                                                                                                    |
| Ithough proof of sustainability is not required for approval, please explain the applicant's ability<br>we rent once temporary assistance is no longer available 2                                                                                                    | ∕ to "sustain"                                              | housing if provided HAF assistance to secure new housing. How will the applicant                                                                                                    |
| Applicant has SSDI benefits to sustain rent ongoing                                                                                                    |                                                             |                                                                                                    |
| f the applicant is chronically homeless, what efforts will be made by referring agency and/or oth                                                                                                    | er providers to                                             | p avoid CH from ocurring again ?                                                                                                    |
|                                                                                                    |                                                             |                                                                                                    |
| N/A                                                                                                    |                                                             |                                                                                                    |
| NA                                                                                                    |                                                             | đ                                                                                                    |
| EINANCIAL                                                                                                    | ASSESSME                                                    | NI (NI (NI (NI (NI (NI (NI (NI (NI (NI (                                                                                                    |
| N/A<br><u> FINANCIAL</u><br>Please enter current <u>HOUSEHOLD</u> income.<br>All persons in household over 18 years of age                                                                                                    | ASSESSME<br>(All income<br>must supply                      | NT<br>s are Required to be 0 or greater )<br>/ documentation of income in writing.                                                                                                    |
| NA<br><u>FINANCIAL</u><br>Please enter current <u>HOUSEHOLD</u> income.<br>All persons in household over 18 years of age<br>No Income                                                                                                    | ASSESSME<br>(All income<br>must supply                      | NT<br>s are Required to be 0 or greater )<br>/ documentation of income in writing.<br>f no Income !                                                                                                    |
| N/A<br>FINANCIAL<br>Please enter current <u>HOUSEHOLD</u> income.<br>All persons in household over 18 years of age<br>No Income<br>Social Security (SSD, SSI, SSDI )                                                                                                    | ASSESSME<br>(All income<br>must supply<br>Check i<br>968.00 | NT Is are Required to be 0 or greater ) v documentation of income in writing. f no Income ! ########                                                                                                    |
| NA<br><u>FINANCIAL</u><br>Please enter current <u>HOUSEHOLD</u> income.<br>All persons in household over 18 years of age<br>No Income<br>Social Security (SSD, SSI, SSDI )<br>SAGA or TANF cash benefits                                                                                                    | ASSESSME<br>(All income<br>must supply<br>Check i<br>968.00 | INT Is are Required to be 0 or greater ) y documentation of income in writing. f no Income ! ####################################                                                                                                    |
| NA<br>EINANCIAL<br>Please enter current <u>HOUSEHOLD</u> income<br>All persons in household over 18 years of age<br>No Income<br>Social Security (SSD, SSI, SSDI)<br>SAGA or TANF cash benefits<br>Jnemployment Compensation                                                                                                    | ASSESSME<br>(All income<br>must supply<br>Check i<br>968.00 | INT Is are Required to be 0 or greater ) y documentation of income in writing. f no Income ! #####.## #####.###                                                                                                    |
| NA<br>EINANCIAL<br>Please enter current <u>HOUSEHOLD</u> income<br>All persons in household over 18 years of age<br>No Income<br>Social Security (SSD, SSI, SSDI)<br>SAGA or TANF cash benefits<br>Jnemployment Compensation<br>Retirement, Investment, or savings income                                                                                                    | ASSESSME<br>(All income<br>must supply<br>Check i<br>968.00 | Int s are Required to be 0 or greater )<br>y documentation of income in writing. f no Income ! #####.## ####.## ####.## ####.##                                                                                                    |
| NA<br>EINANCIAL<br>Please enter current <u>HOUSEHOLD</u> income<br>All persons in household over 18 years of age<br>No Income<br>Social Security (SSD, SSI, SSDI)<br>SAGA or TANF cash benefits<br>Unemployment Compensation<br>Retirement, Investment, or savings income<br>Rent Supplement ( including HUD and housing programs that receive public support                                                                                                    | ASSESSME<br>(All income<br>must supply<br>Check i<br>968.00 | The second second seco |
| NA  EINANCIAL Please enter current HOUSEHOLD income All persons in household over 18 years of age No Income Social Security (SSD, SSI, SSDI ) SAGA or TANF cash benefits Unemployment Compensation Retirement, Investment, or savings income Rent Supplement ( including HUD and housing programs that receive public support Alimony and/or child support                                                                                                    | ASSESSME<br>(All income<br>must supply<br>Check i<br>968.00 | The set of the set of the set of |
| N/A  EINANCIAL Please enter current HOUSEHOLD income All persons in household over 18 years of age No Income Social Security (SSD, SSI, SSDI ) SAGA or TANF cash benefits Unemployment Compensation Retirement, Investment, or savings income Rent Supplement ( including HUD and housing programs that receive public support Alimony and/or child support Spousal income or contribution from family/friends/other household members                                                                                                    | ASSESSME<br>(All income<br>must suppl)<br>Check i<br>968.00 | The set of the set of the set of |
| NA  EINANCIAL  Please enter current HOUSEHOLD income. All persons in household over 18 years of age No Income Social Security (SSD, SSI, SSDI ) SAGA or TANF cash benefits Unemployment Compensation Retirement, Investment, or savings income Rent Supplement ( including HUD and housing programs that receive public support Alimony and/or child support Spousal income or contribution from family/friends/other household members Earned income ( employment )                                                                                                | ASSESSME<br>(All income<br>must suppl)<br>Check i<br>968.00 | The set of the set of the set of |
| NA  EINANCIAL  Please enter current HOUSEHOLD income  All persons in household over 18 years of age No Income Social Security (SSD, SSI, SSDI ) SAGA or TANF cash benefits Unemployment Compensation Retirement, Investment, or savings income Rent Supplement ( including HUD and housing programs that receive public support Alimony and/or child support Spousal income or contribution from family/friends/other household members Earned income ( employment ) Veterans Administration (VA ) benefits                                                         | ASSESSME<br>(All income<br>must suppl)<br>Check i<br>968.00 |                                                                                                    |
| NA  EINANCIAL  Please enter current HOUSEHOLD income. All persons in household over 18 years of age No Income Social Security (SSD, SSI, SSDI ) SAGA or TANF cash benefits Unemployment Compensation Retirement, Investment, or savings income Rent Supplement ( including HUD and housing programs that receive public support Alimony and/or child support Spousal income or contribution from family/friends/other household members Earned income ( employment ) Veterans Administration (VA ) benefits Dther Income ( please specify )                         | ASSESSME<br>(All income<br>must suppl)<br>Check i<br>968.00 | NT  ss are Required to be 0 or greater )  r documentation of income in writing.  f no Income !  ###################################                                                                                                    |
| NA  EINANCIAL  Please enter current HOUSEHOLD income All persons in household over 18 years of age No Income Social Security (SSD, SSI, SSDI ) SAGA or TANF cash benefits Unemployment Compensation Retirement, Investment, or savings income Rent Supplement ( including HUD and housing programs that receive public support Alimony and/or child support Spousal income or contribution from family/friends/other household members Earned income ( employment ) /eterans Administration ( VA ) benefits Dther Income ( please specify )  TOTAL HOUSEHOLD INCOME | ASSESSME<br>(All income<br>must suppl)<br>Check i<br>968.00 | NT s are Required to be 0 or greater ) y documentation of income in writing. f no Income !  ###################################                                                                                                    |

|                                                                                                    | PROF                                                                                                   | PERTY OWNER/MANAGE                            | R INFORMATION                         |                    |
|----------------------------------------------------------------------------------------------------|----------------------------------------------------------------------------------------------------|-----------------------------------------------|---------------------------------------|--------------------|
| Name:                                                                                                    | Mickey Mouse                                                                                           |                                               | ]                                     |                    |
| Owner/Manager's Street Address:                                                                                                  | 123 Main Street, Middletown, C                                                                         | CT 06457                                      | ]                                     |                    |
| Telephone Number:                                                                                                    | 860-704-6978                                                                                           | (999) 999-9999                                |                                       |                    |
| Rental Unit Street Address:                                                                                                    | 225 Main Street, Middletown C                                                                          | CT 06457                                      | ]                                     |                    |
| Appartment Size (Number of bedrooms):                                                                                            | 1                                                                                                    | ##                                            |                                       |                    |
| Monthly Rent Amount:                                                                                                    | 750.00                                                                                                 | ####.##                                       |                                       |                    |
| Security Deposit:                                                                                                    | 1500.00                                                                                                | ####.##                                       |                                       |                    |
| *** This apartment must be inspected by request                                                                                  | ing provider prior to tenant                                                                           | move-in                                       |                                       |                    |
| NOTE: A W-9 Form completed by the prop                                                                                           | erty owner/manager mus                                                                                 | <u>st be faxed to ABH<sup>®</sup> be atta</u> | ched to this application.             |                    |
| Iotal nousenoid gros<br>Total household r<br>*** To be eligible for uility services, applicant mu                                | s monthly income \$:<br>nonthly expenses \$:<br>st provide verification of ter<br>Utility:<br>Utility: | rmination of Utility Services.                | Amt Requested: \$                     | ####.##<br>####.## |
| Application Attestation<br>I understand that I am attesting to the following:<br>• The information provided is subject to verifi | cation and audit, and intentic                                                                         | onal misrepresentation may lead t             | o criminal prosecution.               |                    |
| Additional Required Documentation                                                                                                |                                                                                                    | i i i i i i i i i i i i i i i i i i i         | i i i i i i i i i i i i i i i i i i i |                    |
| <ul> <li>Most recent utility bill in applicant's name A</li> </ul>                                                               | ND                                                                                                    |                                               |                                       |                    |
| Termination of utility notification                                                                                              |                                                                                                    |                                               |                                       |                    |
|                                                                                                    |                                                                                                    | Save / Submit                                 | <u> </u>                              |                    |

L

Once you have selected all requested services click the Save/Submit button at the bottom of the screen. If you have skipped any required fields, or otherwise provided invalid data, you will receive pop-up messages (similar to the one below) explaining what needs to be corrected before the application can be submitted.

| app.abl  | nct.com says  | S            |                 |             |    |
|----------|---------------|--------------|-----------------|-------------|----|
| Please e | nter a SAGA o | or TANF amou | int, if none th | nen enter 0 |    |
|          |               |              |                 |             | OK |
|          |               |              |                 |             | OK |

If all information has been submitted and is valid, you will receive a confirmation screen similar to the one below. Depending on the services requested, you will be instructed to fax other supporting documents needed to process each individual request and may use this confirmation as a cover page. Documents are not accepted via email or postal mail and must be faxed to (860) 471-8124.

| B        |                                                                                                    |
|----------|----------------------------------------------------------------------------------------------------|
| or Nom   | e: Michallo Masi                                                                                                    |
| Provide  | CONTRACT ADVANCED BEHAVIORAL HEALTH (213 COURT STREET, MIDDLETOWN, CT)                                                                                               |
|          | You have successfully submitted this Application !!!                                                                                                    |
|          | Application Confirmation #: 73621                                                                                                    |
|          | Client Name: Frost, Jack                                                                                                    |
|          | Blank forms may be downloaded from ITBD link for HAF Forms & Resources page 1                                                                                        |
| E.       | Release of Information                                                                                                    |
| E.       | Priority Assessment & Signatures                                                                                                    |
| E.       | Homelessness or Risk of Homelessness Verification Form                                                                                                    |
| E.       | Disability Verification Form                                                                                                    |
| M 1      | Verification of Income for all Household members                                                                                                    |
| E.       | Lease                                                                                                    |
| <b>N</b> | W-9 Form completed by property owner/manager                                                                                                    |
| E.       | Most Recent Utility bill in applicant's name AND                                                                                                    |
| E I      | Termination of utility notification                                                                                                    |
| AI<br>qu | I documents must be received by ABH $^{(\!\!R\!\!\!\!\!R\!\!\!}$ in order for this application to be reviewed. If you have any uestions, please call (860) 704-6978. |
|          |                                                                                                    |
|          |                                                                                                    |

Applications are processed in the order they are received by ABH. Each request will be reviewed to confirm all required information has been received and will be forwarded to a DMHAS review committee for determination. Requesting providers can check the status of applications at any time online via the *Service Request Status*.

Once you have clicked *View* you will be brought to the following screen, where you can view the current status and outcome of a request.

|                                                                                     |                                                                                 |                                                      |                 |                                                   |                               |               | Home   | site map  | contact u |
|-------------------------------------------------------------------------------------|---------------------------------------------------------------------------------|------------------------------------------------------|-----------------|---------------------------------------------------|-------------------------------|---------------|--------|-----------|-----------|
|                                                                                     | ADV.                                                                            | ANCED                                                | BEHAV           | VIORAL                                            | HEA                           | LTH           |        |           |           |
| reating Solutions Together @                                                        | Registratio                                                                     | on / Inquiry                                         | Logout          |                                                   |                               |               |        |           |           |
|                                                                                     |                                                                                 |                                                      | _               |                                                   |                               |               |        |           | Back      |
|                                                                                     |                                                                                 |                                                      |                 |                                                   |                               |               |        |           |           |
| User Name: Mich                                                                     | elle Masi                                                                       |                                                      |                 |                                                   |                               |               |        |           |           |
| User Name: Mich<br>Provider: ADVA                                                   | elle Masi<br>NCED BEHAVIO                                                       | RAL HEALTH (213                                      | COURT STREET, M | IDDLETOWN, CT) 🗸                                  | ]                             |               |        |           |           |
| User Name: Mich<br>Provider: ADVA<br>Clien                                          | elle Masi<br>NCED BEHAVIO<br>t Name:Fros<br>EMS ID:                             | RAL HEALTH (213<br>it, Jack                          | COURT STREET, M | IDDLETOWN, CT) 🗸                                  | ]                             |               |        |           |           |
| User Name: Mich<br>Provider: ADV<br>Clien<br>Service Reque                          | elle Masi<br>INCED BEHAVIO<br>t Name: Fros<br>EMS ID:<br>sts                    | RAL HEALTH (213<br>it, Jack                          | COURT STREET, M | IDDLETOWN, CT) 🗸                                  | ]                             |               |        |           |           |
| User Name: Mich<br>Provider: ADV<br>Clien<br>Service Reque<br>Encounter #           | elle Masi<br>INCED BEHAVIO<br>t Name: Fros<br>EMS ID:<br>sts<br>Status          | RAL HEALTH (213<br>t, Jack<br>Determinati            | COURT STREET, M | IDDLETOWN, CT) 🗸<br>ce Type From D                | ]<br>ate <sup> </sup> To Date | Unit / \$ I   | nvoice | Last Serv | rice Date |
| User Name: Mich<br>Provider: ADVA<br>Clien<br>Service Reque<br>Encounter #<br>(+/-) | elle Masi<br>INCED BEHAVIO<br>t Name: Fros<br>EMS ID:<br>sts<br>Status<br>(+/-) | RAL HEALTH (213<br>it, Jack<br>Determinati<br>(+/- ) | COURT STREET, M | IDDLETOWN, CT) ✓<br>ce Type From D<br>·/- ) (+/-) | ate To Date                   | e Unit / \$ I | nvoice | Last Serv | rice Date |

If an application has been denied, clicking the red **Denied** status will show the reason(s) for denial. Applications denied for missing information may be revised within 30 days of denial. Providers should fax any missing or other information to (860) 471-8124 and do not need to submit a new service request unless directed to do so by ABH.

Payment for services that have been approved will be issued within 30 days and sent to the address the vendor provided on the W-9 Form.

Please contact ABH at (860) 704-6978 with any questions or concerns.